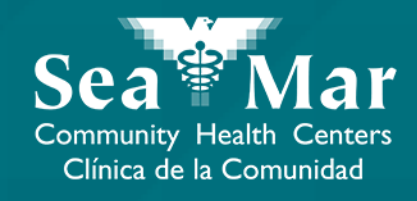

# FollowMyHealth Guía de Funciones: Solicitud Renovar Medicamentos vía FollowMyHealth Aplicación de Teléfono

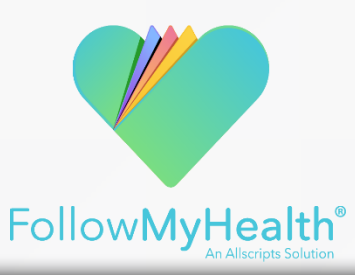

## FollowMyHealth Aplicación de Teléfono

El portal móvil se verá ligeramente diferente en un teléfono Android a un iPhone. Pero, ambos tienen exactamente las mismas funciones.

Tenga en cuenta que las siguientes capturas de pantalla serán vistas desde un teléfono Android.

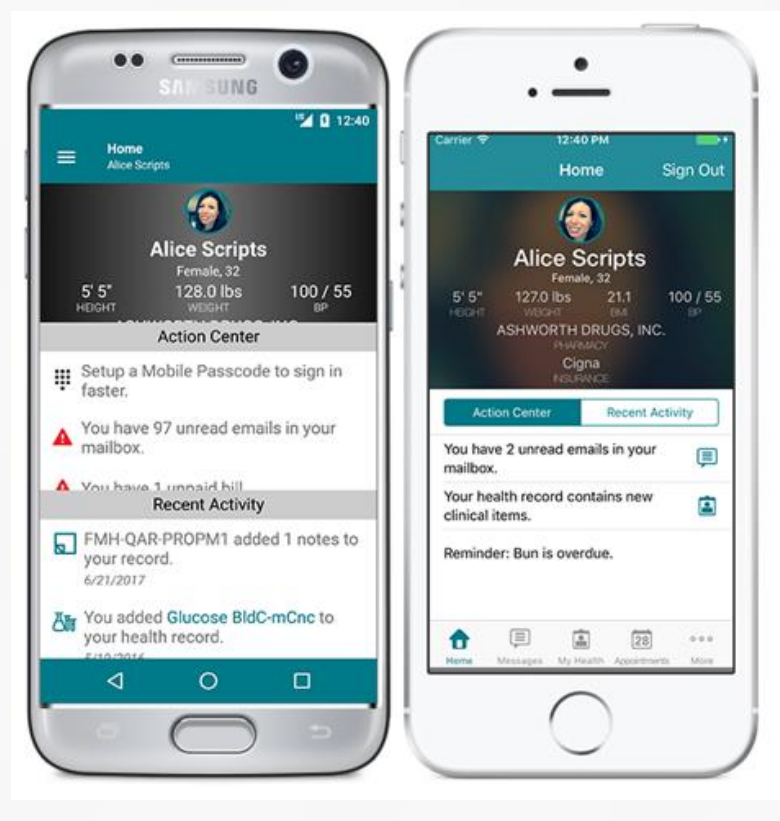

Android

iPhone

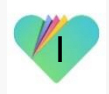

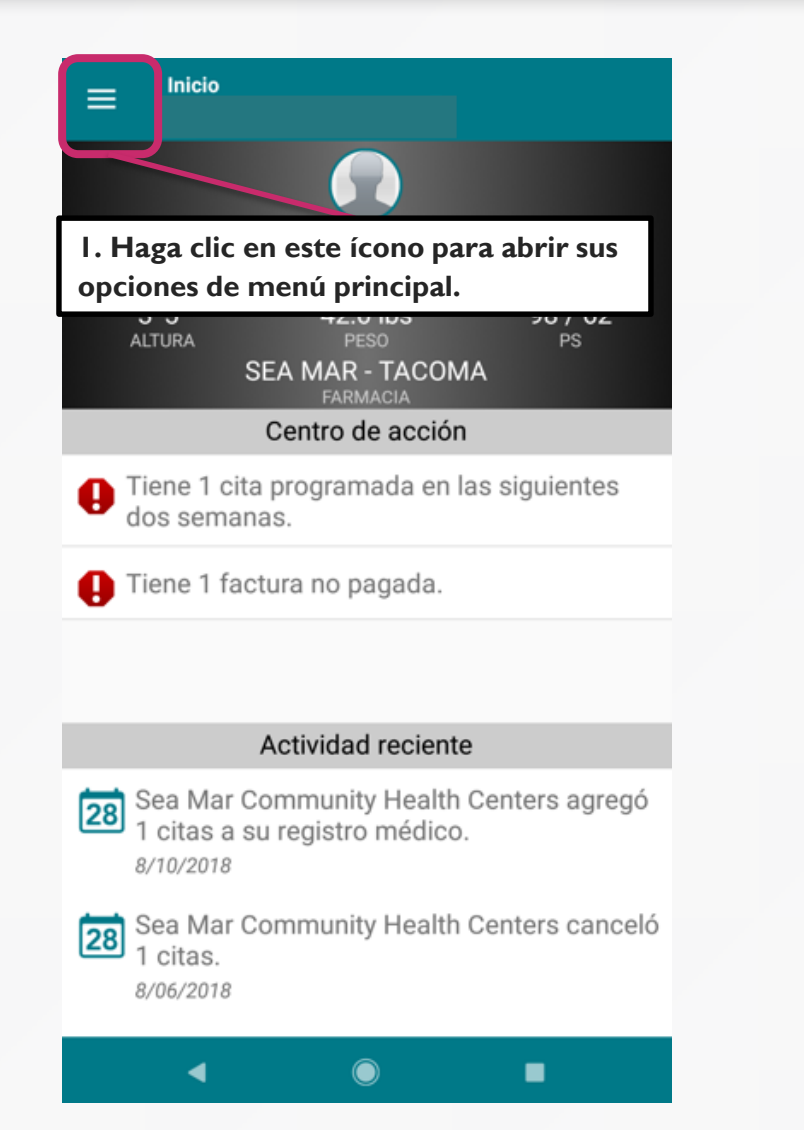

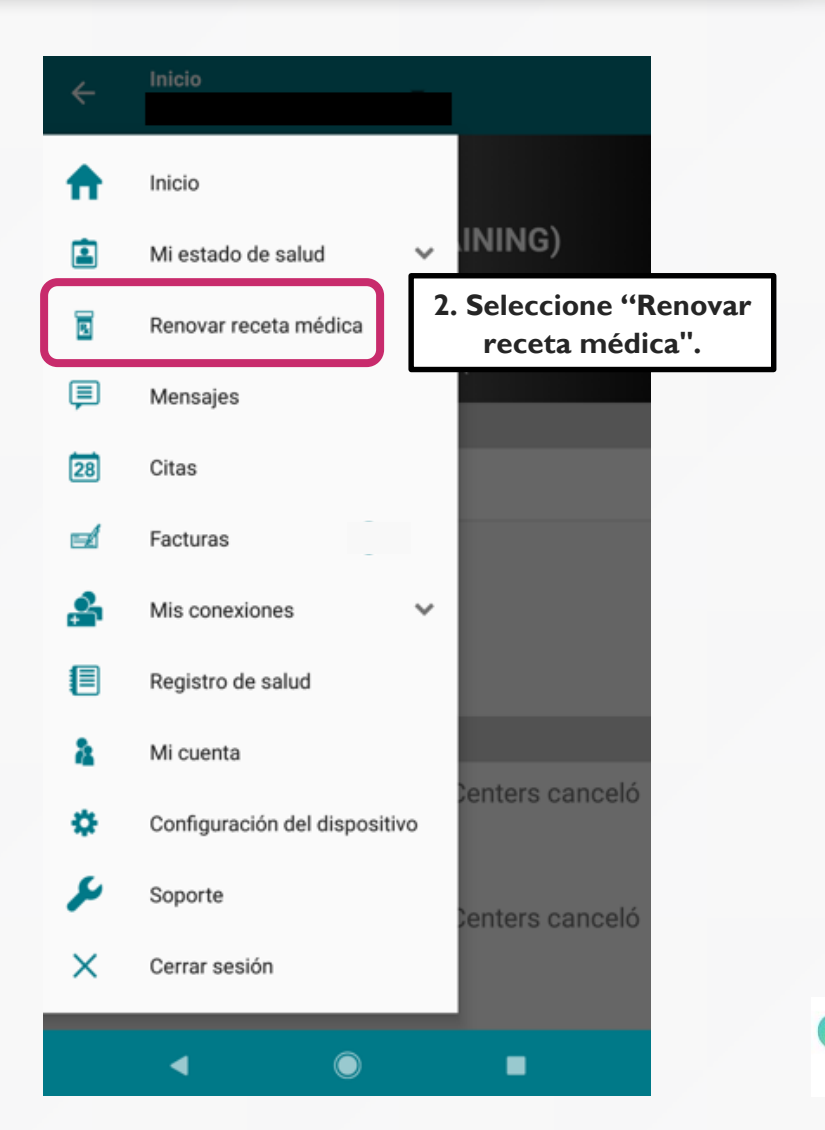

Nota: La ubicación de la farmacia se completará automáticamente cuando esta pantalla esté abierta. Asegúrese de que esta sea la farmacia correcta.

Si necesita cambiar su ubicación de farmacia, use la función de mensajería para comunicarse con su proveedor.

| 1 | Renovación de receta médica                  | 3. En el 1<br>seleccior |
|---|----------------------------------------------|-------------------------|
|   | Medicamento<br>Seleccionar una receta médica | desea re                |
|   | Farmacia<br>SEA MAR - TACOMA                 | Nota: El                |
|   | Proveedor                                    | seleccio                |
|   | Comentarios                                  | adecuad                 |
| J |                                              | Si desea<br>medicar     |
|   |                                              | nara co                 |

4. Agregue notas adicionales, si lo desea.

3. En el menú desplegable, seleccione medicamento que desea rellenar.

Nota: El nombre del proveedor se completará automáticamente cuando se haya seleccionado el medicamento a rellenar. Asegúrese de que la receta sea del proveedor adecuado.

Si desea que un proveedor diferente rellene su medicamento, use la función de mensajería para comunicarse con su proveedor.

5. Haga clic aquí para enviar la solicitud a su proveedor.

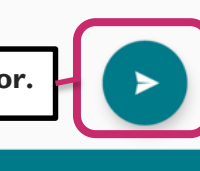

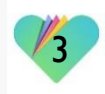

| nicio                        |                                                                                                    |
|------------------------------|----------------------------------------------------------------------------------------------------|
| 🚊 Mi estado de salud         | <pre>INING)</pre>                                                                                                    |
| Enfermedades<br>Medicamentos | 98 / 62<br>PS<br>I. Otra forma de enviar los renovar de<br>medicamentos. Desde las opciones del<br>menú principal, seleccione "Mi estado |
| Alergias                     | s siguientes de salud" y luego, "Medicamentos".                                                                                          |
| Vacunas                      |                                                                                                    |
| Resultados                   |                                                                                                    |
| Valores fisiológicos         |                                                                                                    |
| Documentos                   | Centers agregó                                                                                                    |
| Renovar receta médica        |                                                                                                    |
| 🗐 Mensajes                   | Centers canceló                                                                                                    |
| 28 Citas                     |                                                                                                    |
| ◀                            |                                                                                                    |

**Medicamentos** 

daily) Active: - Hx Entry

Flintstones Gummies ( Tablet Chewable 1 Oral

Sea Mar Community Health Centers

3. Haga clic en "Renovar Receta Médica"

RENOVAR RECETA MÉDICA

4

Fuente

Direcciones

1 daily

Activo

Estado

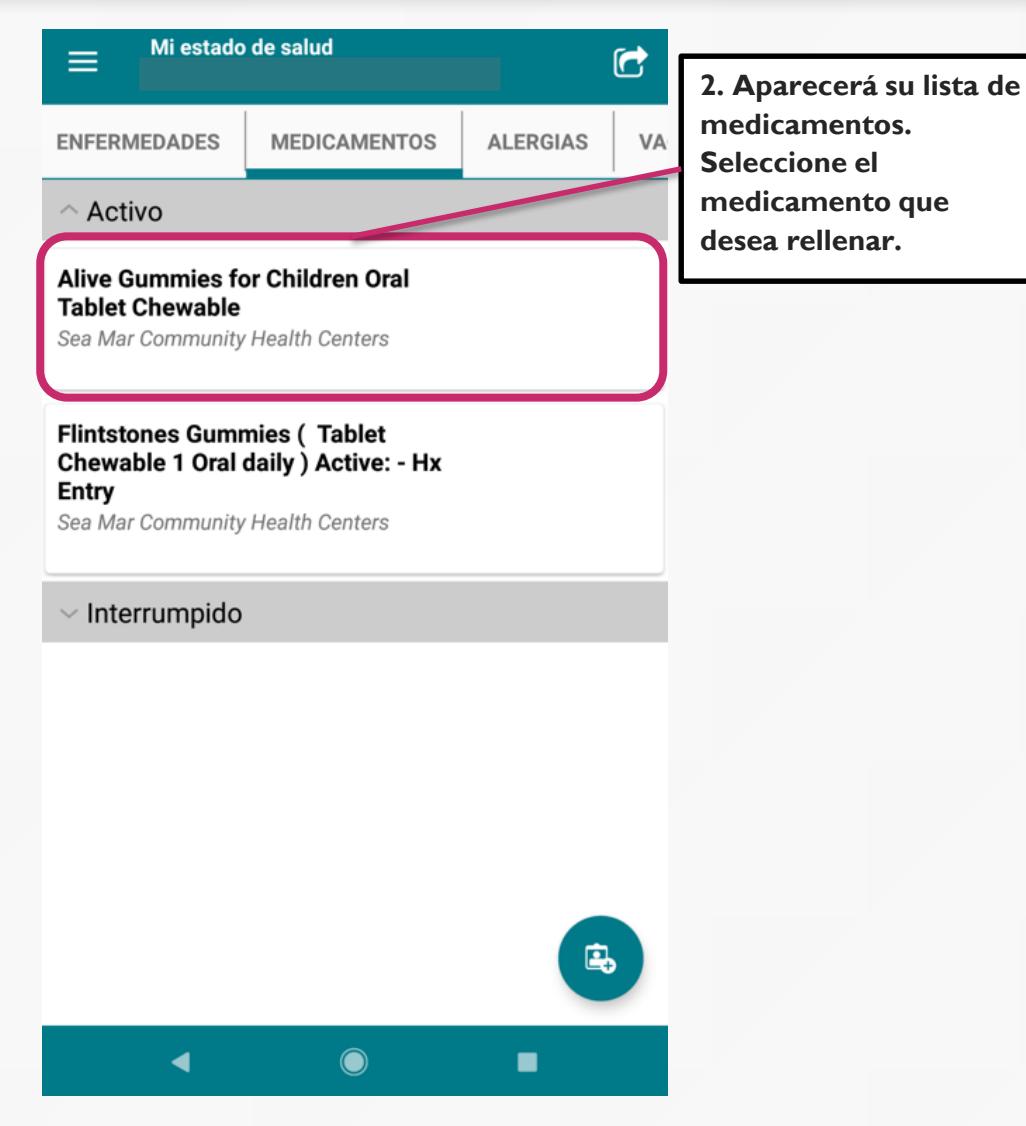

| Renovación d | e receta | médica |
|--------------|----------|--------|
|--------------|----------|--------|

#### Medicamento

Flintstones Gummies ( Tablet Chewable 1 Oral daily ) Active: - Hx Entry

Farmacia

Nota: La página "Renovación de receta médica" aparecerá como

en la pagina 3, pero los campos

de Medicamentos, Farmacias y

Proveedores se completarán

automáticamente.

SEA MAR - TACOMA

Proveedor

Seleccionar un proveedor

Comentarios

4. Agregue notas adicionales en Comentarios, si lo desea.

5. Haga clic aquí para enviar la solicitud a su proveedor.

-

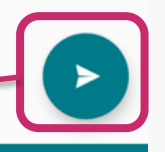

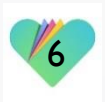

#### FollowMyHealth Información de Soporte

Si necesita ayuda o apoyo para su cuenta FollowMyHealth, comuníquese a:

Support Hotline: I-888-670-9775 Correo Electronico: support@followmyhealth.com

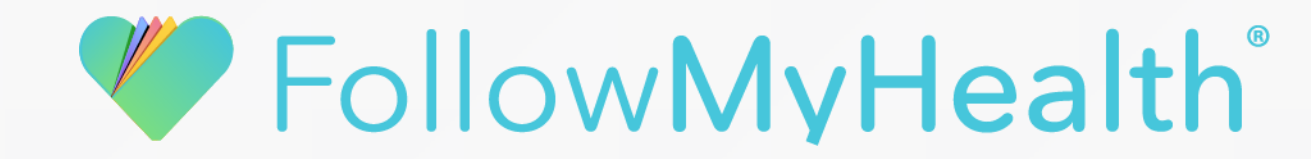